# 사용 설명서 FieldEdge SGC500

현장 계기를 Netilion Cloud에 연결하는 산업용 엣 지 디바이스

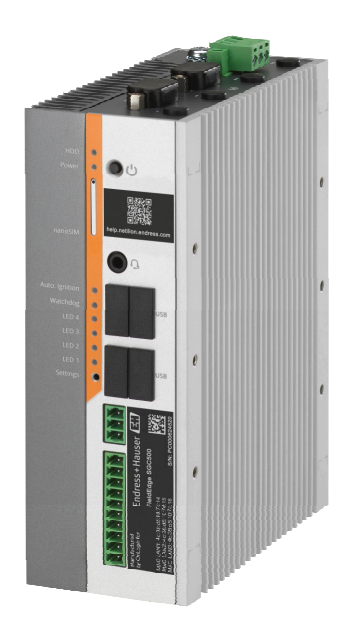

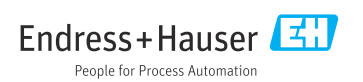

# 개정 이력

| 제품 버전   | 사용설명서                | 변경 사항                        | 참고    |
|---------|----------------------|------------------------------|-------|
| 0.01.00 | BA02035S/04/EN/01.20 | -                            | 최초 버전 |
| 0.02.00 | BA02035S/04/EN/02.20 | EtherNet/IP<br>새로운 장 및 변경 사항 |       |
| 0.02.00 | BA02035S/04/EN/03.21 | 섹션 9: 변경 사항                  |       |

# 목차

| 1          | 문서 정보                               | 4        |
|------------|-------------------------------------|----------|
| 1.1        | 문서 기능                               | . 4      |
| 1.2        | 사용된 기호                              | .4       |
| 1.5        | 군서 ·····<br>등록 상표 ·····             | с<br>.5  |
| 1.1        | 5-10-                               | • •      |
| 2          | 기본 안전 지침                            | 5        |
| 2.1        | 작업자 준수사항                            | . 5      |
| 2.2        | 시성 평노                               | .6       |
| 2.4        | ~ 답응 근 건                            | .0<br>.6 |
| 2.5        | 제품 안전                               | . 6      |
| 2.6        | IT 보안                               | 6        |
| 3          | 제푹 석명                               | 6        |
| 3.1        | 기능                                  | 6        |
| 3.2        | 애플리케이션                              | 7        |
| 3.3        | 라이선스 모델                             | . 7      |
| 3.4<br>3.5 | 지스템 실계<br>통지 및 데이터 처리               | .8<br>8  |
| 3.6        | 제품 디자인                              | 10       |
|            |                                     |          |
| 4          | 입고 승인 및 제품 식멸                       | 11       |
| 4.1<br>4.7 | 입고 등인<br>제포 신벽                      | 11<br>11 |
| 4.3        | 보관 및 운송                             | 12       |
| _          | A-1 = 1                             |          |
| 5          | 실지                                  | 12       |
| 5.1<br>5.2 | 결지 오긴 ······<br>계기 설치 ·····         | 12<br>13 |
| 5.3        | 설치 후 점검                             | 13       |
| _          |                                     |          |
| 6          | 선기 연결                               | 14       |
| 6.1<br>6.2 | 연결 소건<br>계기 여겨                      | 14       |
| 6.3        | 연결 후 점검                             | 15       |
| _          |                                     |          |
| 7          | 삭동 옵션                               | 15       |
| 8          | 시스템 통합                              | 15       |
| 9          | 시운전                                 | 15       |
| 9.1        | SGC500 연결                           | 15       |
| 9.2        | SGC500을 Netilion Cloud에 자동으로        |          |
| 0 2        | 연결<br>SGC500은 Natilian Claudal 스도요리 | 18       |
| 2.2        | 어거                                  | 10       |

| 9.4<br>9.5<br>9.6 | 현장 네트워크 연결 20<br>현장 게이트웨이 연결 21<br>EtherNet/IP 연결 22 |
|-------------------|------------------------------------------------------|
| 10                | FieldEdge SGC500 및<br>Netilion 22                    |
| 10.1<br>10.2      | Netilion에서 FieldEdge SGC500 사용 22<br>Netilion 정보 23  |
| 11                | 유지보수 23                                              |
| 12                | 진단 및 문제 해결 24                                        |
| 13                | 소프트웨어 업데이트 24                                        |
| 14                | SGC500 일련 번호 24                                      |
| 15                | 수리 24                                                |
| 15.1              | 일반 정보 24                                             |
| 15.2              | Netilion Subscription 반품 및/또는<br>최소 24               |
| 15.3              | 펴기                                                   |

## 1 문서 정보

### 1.1 문서 기능

이 사용 설명서는 제품 식별, 입고 및 보관에서 설치, 연결, 작동 및 시운전과 문제 해결, 유지 보수 및 펴기에 이르기까지 제품의 전체 수명 주기에서 필요한 모든 정보를 제공합니다.

### 1.2 사용된 기호

#### 1.2.1 안전 기호

#### 🛕 위험

위험 상황을 알리는 기호입니다. 이 상황을 방지하지 못하면 심각한 인명 피해가 발생할 수 있습니다.

🛕 경고

위험 상황을 알리는 기호입니다. 이 상황을 방지하지 못하면 심각한 인명 피해가 발생할 수 있습니다.

#### 🛕 주의

위험 상황을 알리는 기호입니다. 이 상황을 방지하지 못하면 경미한 부상이나 중상을 당할 수 있습니다.

주의

신체적 상해가 발생하지 않는 과정 및 기타 요인에 대해 알려주는 기호입니다.

#### 1.2.2 특정 정보 관련 기호

| 기호            | 의미                                        |
|---------------|-------------------------------------------|
| $\checkmark$  | <b>허용</b><br>허용된 절차, 프로세스 또는 작업입니다.       |
|               | <b>우선</b><br>우선 순위가 높은 절차, 프로세스 또는 작업입니다. |
| ×             | <b>금지</b><br>금지된 절차, 프로세스 또는 작업입니다.       |
| i             | <b>팁</b><br>추가 정보를 알려줍니다.                 |
|               | 설명서 참조.                                   |
|               | 페이지 참조.                                   |
|               | 그림 참조.                                    |
|               | 따라야 할 주의 사항 또는 개별 단계.                     |
| 1., 2., 3     | 일련의 단계.                                   |
| L <b>&gt;</b> | 한 단계의 결과.                                 |

| 기호 | 의미           |
|----|--------------|
| ?  | 문제 발생 시 도움말. |
|    | 육안 점검.       |

#### 1.2.3 그래픽 기호

| 기호       | 의미    | 기호             | 의미            |
|----------|-------|----------------|---------------|
| 1, 2, 3, | 항목 번호 | 1., 2., 3      | 일련의 단계        |
| A, B, C, | 보기    | A-A, B-B, C-C, | 섹션            |
| EX       | 방폭 지역 | ×              | 안전 장소(비방폭 지역) |

## 1.3 문서

### FieldEdge SGC500

- 사용 설명서 BA02035S
- 기술 정보 TI01525S

## 1.4 등록 상표

#### HART®

미국 오스틴 소재 FieldComm Group의 등록 상표

#### **WirelessHART®**

미국 오스틴 소재 FieldComm Group의 등록 상표

#### **PROFIBUS®**

독일 카를스루에 소재 PROFIBUS User Organization의 등록 상표

EtherNet/IP™

ODVA, Inc.의 상표

## 2 기본 안전 지침

### 2.1 작업자 준수사항

설치, 시험 사용, 진단, 유지관리 담당자는 아래의 요건을 충족해야 합니다.

▶ 일정 교육을 받은 전문가가 기능 및 작업에 대한 자격을 보유해야 함

- 설비 소유자 및 작업자의 승인을 받아야 함
- ▶ 연방 및 국가 규정을 숙지하고 있어야 함
- ▶ 작업을 시작하기 전에 작업 내용에 따라 매뉴얼과 보조 자료 및 인증서에 나온 지침을 읽고 숙지해야 함
- 지침을 준수하고 기본 조건을 충족해야 함

작업자는 다음과 같은 작업별 요건을 충족해야 합니다.

- ▶ 작업 요건에 따라 시설 소유자 및 작업자의 지침을 따르고 승인을 받아야 함
- ▶ 본 매뉴얼의 지침을 따라야 함

### 2.2 지정 용도

FieldEdge SGC500은 본 사용 설명서의 지침에 따라 설치, 연결 및 설정해야 합니다. FieldEdge SGC500은 방폭 지역용으로 승인되지 않았습니다.

### 2.3 작업장 안전

기기 작업 시:

▶ 연방 및 국가 규정에 따라 개인 보호 장비를 착용하십시오.

### 2.4 작동 안전

부상 위험!

- ▶ 기술적 조건이 적절하고 오류와 결함이 없는 경우에만 계기를 작동하십시오.
- ▶ 계기의 무간섭 작동은 오퍼레이터의 책임입니다.

### 계기 개조

무단 계기 개조는 허용되지 않으며 예기치 않은 위험이 발생할 수 있습니다. ▶ 그럼에도 불구하고 계기 개조가 반드시 필요한 경우 Endress+Hauser로 문의하십시오.

## 2.5 제품 안전

SGC500은 CE 마크에 따라 EU 지침의 요건을 충족합니다.

### 2.6 IT 보안

계기가 설치되고 사용 설명서에 따라 사용하는 경우에만 품질 보증이 적용됩니다. 기기에는 기기 설정의 부주의한 변경으로부터 기기를 보호하는 보안 메커니즘이 있습니다.

작업자의 보안 기준을 따르고 기기 및 기기 데이터 전송에 추가 보호를 적용하는 IT 보안은 작업자가 직접 구현해야 합니다.

## 3 제품 설명

### 3.1 기능

FieldEdge SGC500은 산업 플랜트의 현장 계기를 Netilion Cloud에 연결합니다. 데이터는 플랜 트의 인터넷 연결을 통해 전송됩니다. Netilion Services 에 필요한 정보는 정기적으로 현장 계 기에서 읽어 Netilion Cloud에 저장합니다.

다음 서비스를 통해 전송된 데이터를 사용합니다.

- Netilion Connect
- Netilion Services

전송된 데이터를 소프트웨어 인터페이스(REST JSON API(Application Programming Interface))를 통해 직접 검색해 사용자 응용 프로그램에 통합할 수 있습니다.

1 API(Application Programming Interface)는 Netilion Connect Subscription의 일부로 제공 됩니다.

#### **Netilion Services**

전송된 데이터는 Analytics, Health, Library, Value 등의 디지털 Netilion Services에서 사용할 수 있습니다.

## 3.2 애플리케이션

FieldEdge SGC500은 하드웨어와 Endress+Hauser 소프트웨어로 구성됩니다.

FieldEdge는 현장 계기를 Netilion Cloud에 연결합니다. FieldEdge는 자동화 시스템의 캐비닛 에 설치되며, 현장 네트워크에 영구적으로 연결되고 두 번째 네트워크를 통해 인터넷에 연결 됩니다. 현장 계기로부터 읽은 정보는 해석된 후 인터넷 연결을 통해 Netilion Cloud로 전송됩 니다.

Endress+Hauser 소프트웨어는 다음을 제공합니다.

- 다양한 Fieldbus 프로토콜 및 현장 게이트웨이를 통해 현장 계기와 읽기 전용 연결 설정.
   현장 계기 쓰기 액세스(옵션)는 Netilion Services에 기록되고 사용자 확인이 필요합니다.
- 데이터 처리 및 Netilion Cloud로 데이터를 암호화하여 전송.
- 사용자가 Netilion에서 가입한 디지털 서비스를 위한 데이터 수집.
- 백그라운드에서 자동 업데이트 실행: 보안 업데이트, 소프트웨어 변경 및 기능 개선.

인터넷에서 들어오는 통신에 대한 규정이 없기 때문에 시스템 방화벽에서 차단해야 합니다. 현장 네트워크로의 라우팅은 불가능합니다.

### 3.3 라이선스 모델

Field Edge SGC500은 www.netilion.endress.com 또는

https://developer.netilion.endress.com/discover에 대한 Netilion 가입과 함께 옵션으로만 주 문할 수 있습니다. 가입비는 매년 청구됩니다. 가입이 종료된 후에는 SGC500을 안전하게 펴 기하거나 Endress+Hauser로 반환해야 합니다. 계기에 복구할 수 없는 하드웨어 결함이 있는 경우 Endress+Hauser가 교체 계기를 제공합니다.

## 3.4 시스템 설계

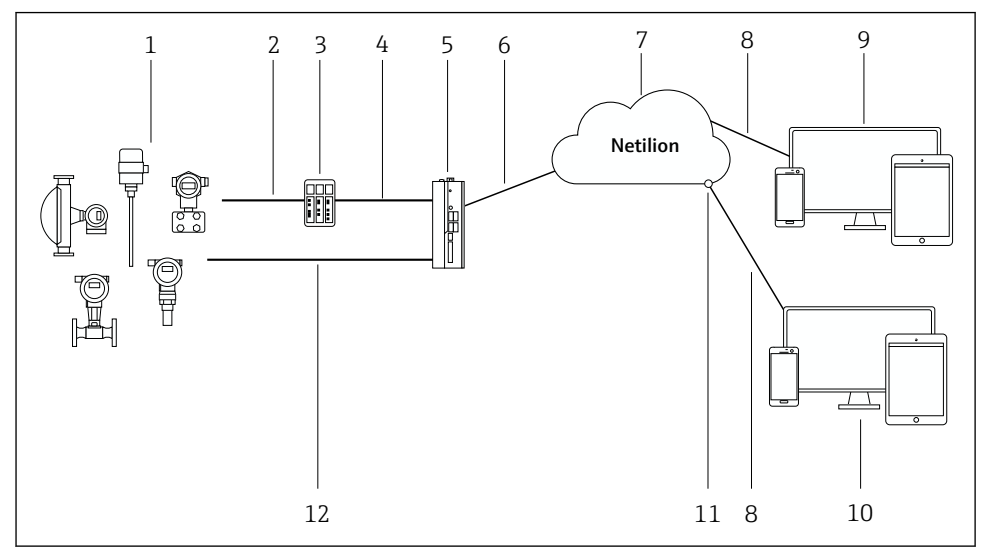

#### 🖻 1 비트워크 아키텍처

- 1 Endress+Hauser 현장 계기 및 타사 현장 계기
- 2 Fieldbus 통신
- 3 Fieldbus 프로토콜에서 IP 프로토콜로의 변환을 위해 지원되는 현장 게이트웨이
- 4 이더넷 통신
- 5 FieldEdge SGC500이 현장 계기 데이터를 읽어 Netilion Cloud로 안전하게 전송
- 6 WAN 인터넷 연결 https, 플랜트 측 연결
- 7 Netilion Cloud
- 8 https 인터넷 연결
- 9 Netilion Services: 인터넷 브라우저 기반 Netilion Service 앱
- 10 사용자 응용 프로그램
- 11 Netilion Connect: API(Application Programming Interface)
- 12 산업용 이더넷
- Netilion Connect에 대한 자세한 정보: https://developer.netilion.endress.com/discover
  - Netilion Services에 대한 자세한 정보: https://netilion.endress.com

## 3.5 통신 및 데이터 처리

| 지원되는 Fieldbus 통신 | FieldEdge 연결                  |  |
|------------------|-------------------------------|--|
| HART             | 현장 게이트웨이를 통한 Fieldbus와 이더넷 연결 |  |
| WirelessHART     |                               |  |

| 지원되는 Fieldbus 통신 | FieldEdge 연결         |
|------------------|----------------------|
| PROFIBUS         |                      |
| EtherNet/IP      | 산업용 이더넷 연결을 통한 직접 연결 |

| FieldEdge        | Netilion Cloud 연결   |
|------------------|---------------------|
| FieldEdge SGC500 | 인터넷 연결: WAN – https |

제품 설명

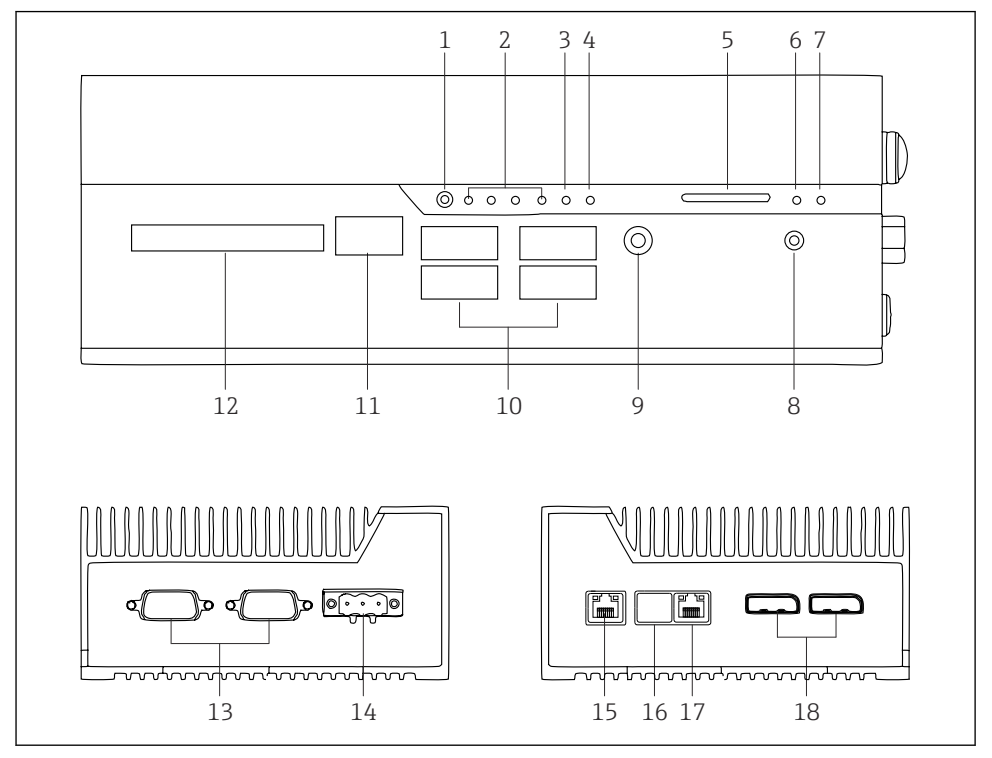

- E 2 FieldEdge SGC500
- 1 사용자 스위치 모드
- 2 LED
- 3 Watchdog
- 4 자동차 점화(사용 안 함)
- 5 SD 카드 슬롯(사용 안 함)
- 6 전원LED
- 7 HDD 하드 드라이브 LED
- 8 ON 스위치
- 9 오디오 연결(사용 안 함)
- 10 USB 3.0(사용 안 함)
- 11 CAN 버스(사용 안 함)
- 12 DIO(사용 안 함)
- 13 RS-232/422/485 COM 포트(사용 안 함)
- 14 전원 공급 장치
- 15 GbE LAN
- 16 GbE LAN(사용 안 함)
- 17 GbE LAN
- 18 디스플레이 포트(사용 안 함)

## 4 입고 승인 및 제품 식별

## 4.1 입고 승인

- 포장에 운송 중 발생한 눈에 보이는 손상이 있는지 확인하십시오.
- 손상을 방지하기 위해 조심스럽게 포장을 제거하십시오.
- 동봉된 모든 문서를 보관하십시오.

구성품이 손상된 경우 시스템이 작동하지 않을 수 있습니다.

https://netilion.endress.com/legal/terms-of-service의 지침을 따르십시오. Endress+Hauser에 서 요청한 경우 SGC500을 반환하십시오. 가능하면 원래 포장을 사용하십시오.

📭 계기는 Endress+Hauser와 논의 후에 교체되며 요청 시에만 반환되어야 합니다.

### 4.1.1 구성품

구성품은 다음과 같습니다.

- SGC500
- 1 × 전원 단자대 커넥터
- 1 × DIN 레일 설치용 고정 클립
- 1 × 먼지 방지 캡
- 1 × 설명서

## 4.2 제품식별

### 4.2.1 명판

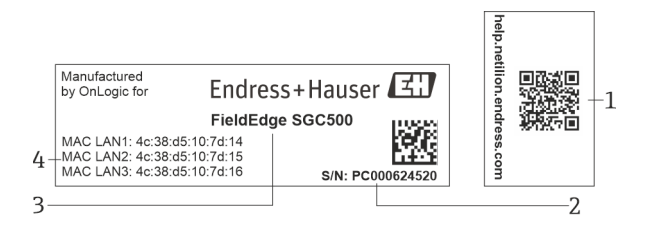

🗷 3 SGC500 명판

- 1 Netilion 도움말로 연결되는 QR 코드
- 2 Endress+Hauser 일련 번호
- 3 Endress+Hauser 제품 이름
- 4 LAN 연결의 MAC 주소

•

이 포트는 사용되지 않으므로 LAN 2 MAC 주소를 사용하지 마십시오.

#### 4.2.2 제조사 주소

| 하드웨어                               | 소프트웨어                               |
|------------------------------------|-------------------------------------|
| Made by OnLogic for Endress+Hauser | Endress+Hauser Process Solutions AG |
| 35 Thompson St, South              | CH-4153 Reinach                     |
| Burlington, VT                     | Switzerland                         |
| 05403<br>United States             | www.endress.com                     |

## 4.3 보관 및 운송

📭 제품을 운송할 때는 항상 원래 포장을 사용하십시오.

### 4.3.1 주변 온도 범위

-25~70 °C (-13~158 °F)

### 4.3.2 보관 온도

-40~80 °C (-40~176 °F)

#### 4.3.3 습도

0~90 %, 비응축

### 4.3.4 내진동성

테스트 기준

- IEC 60068-2-64
- MIL-STD-810G

#### 4.3.5 내충격성

테스트 기준

- IEC 60068-2-27
- MIL-STD-810G

## 5 설치

### 5.1 설치 조건

SGC500이 올바르게 작동하도록 다음 사항에 유의하십시오.

- 공급 전압 9~36 V<sub>DC</sub>
- 주변 온도 범위 -25~70 °C (-13~158 °F)
- 상대 습도 0~90 % 비응축
- IEC 60068-2-64에 따른 내진동성
- 1 SGC500의 위치를 선택할 때 인터넷과 현장 네트워크에 연결할 수 있는지 확인하십시 오.

## 5.2 계기 설치

SGC500 치수: 56 mm (2.20 in) · 154 mm (6.06 in) · 119 mm (4.69 in)

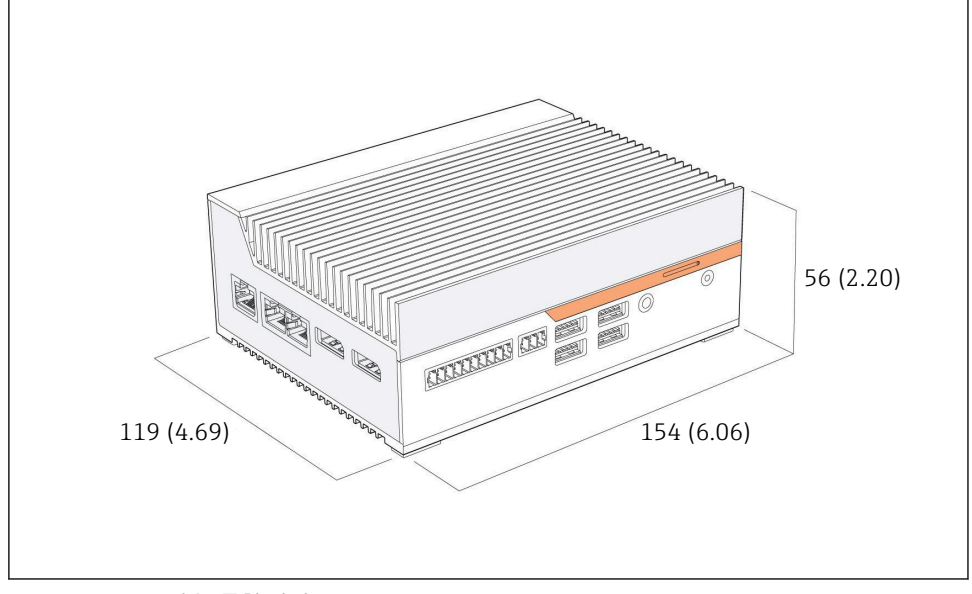

🖻 4 SGC500 치수, 공학 단위: mm (in)

DIN 레일에 설치

- 1. 제공된 DIN 레일 클립을 SGC500에 고정하십시오.
- 2. 시스템 캐비닛의 DIN 레일에 SGC500을 설치하십시오.

📭 열이 방출되도록 SGC500 주위에 충분한 공간이 있어야 합니다.

## 5.3 설치 후 점검

| 설치된 구성품이 손상되지 않았습니까(육안 검사)?                     |  |
|-------------------------------------------------|--|
| 모든 구성품이 필수 사양을 충족합니까? 예:<br>• 주변 온도<br>• 습도     |  |
| 모든 고정 나사를 단단히 조였습니까?                            |  |
| SGC500이 DIN 레일에 올바르게 설치되었습니까?                   |  |
| SGC500이 수직으로 배열된 냉각 핀을 통해 열 방출이 최적화되도록 설치되었습니까? |  |

| 전원 공급 장치가 올바릅니까?     |  |
|----------------------|--|
| 전원 공급 장치의 극성이 올바릅니까? |  |

## 6 전기 연결

### 6.1 연결 조건

다음 조건을 충족해야 합니다.

- SGC500에 연결할 때 케이블의 전원이 차단되었는지 확인하십시오.
- 본 설명서의 연결 정보를 준수하십시오.
- 공급 전압 9~36 V<sub>DC</sub>
- 허용 전압 변동 ± 10%

## 6.2 계기 연결

### 6.2.1 공급 전압 연결

## 주의

계기 손상

▶ FieldEdge SGC500의 하우징을 열지 마십시오.

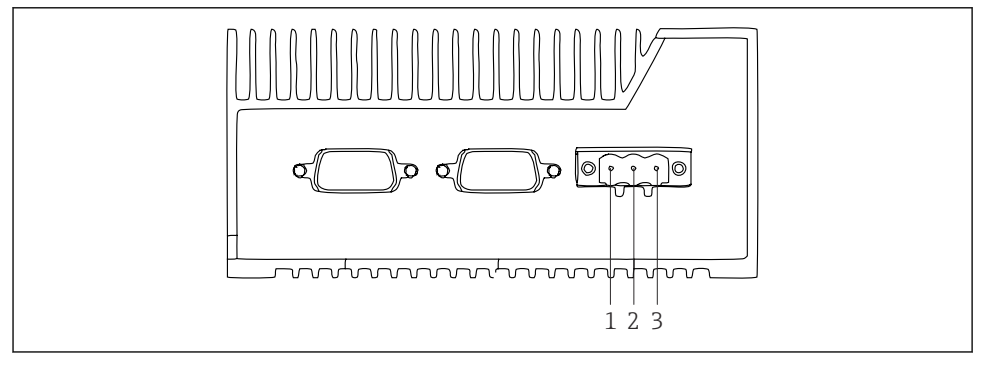

- 🖻 5 SGC500의 전원 공급 장치, 3핀 커넥터용 소켓
- 1 공급 전압, 음극
- 2 사용 안 함
- 3 공급 전압, 양극

공급 전압용 3핀 커넥터는 제품 구성에 포함되어 있습니다.

### 공급 전압용 3핀 커넥터 연결

1. 공급 전압의 음극을 단자 1 (-)에 연결하십시오.

2. 공급 전압의 양극을 단자 3 (+)에 연결하십시오.

공급 전압 연결: → 🖺 15 F

#### 6.2.2 LAN 포트 연결

🚹 LAN 포트 연결: → 🖺 15

## 6.3 연결 후 점검

| 육안으로 봤을 때 계기가 손상되었습니까? 육안으로 봤을 때 케이블이 손상되었습니까? |  |
|------------------------------------------------|--|
| 공급 전압이 명판의 사양과 일치합니까?                          |  |
| 공급 전압이 올바르게 연결되었습니까?                           |  |

## 7 작동 옵션

SGC500을 네트워크에 연결된 노트북을 통해 로컬 구성을 위해 연결할 수 있습니다. SGC500 을 Chrome이나 Firefox 같은 웹 브라우저를 사용해 구성할 수 있습니다.

## 8 시스템 통합

시스템 통합은 Netilion을 통해 이루어지고 백그라운드에서 자동으로 수행됩니다. SGC500의 인터넷 연결이 설정되면 Netilion Cloud에 SGC500이 보이고 제어할 수 있습니다.

## 9 시운전

## 9.1 SGC500 연결

### 9.1.1 인터넷과 현장 네트워크의 개별 연결

- 이 섹션에서 설명하는 대로 인터넷과 현장 네트워크에 서로 다른 네트워크를 사용할 것을 권장합니다.
  - 시스템 방화벽 설정은 인터넷에서 현장 네트워크로의 승인된 요청을 차단하지 않으며 https://\*.netilion.endress.com을 통해 Netilion에 대한 액세스를 허용합니다. https://api.netilion.endress.com 및 https://downloads.netilion.endress.com이 사용됩니다.

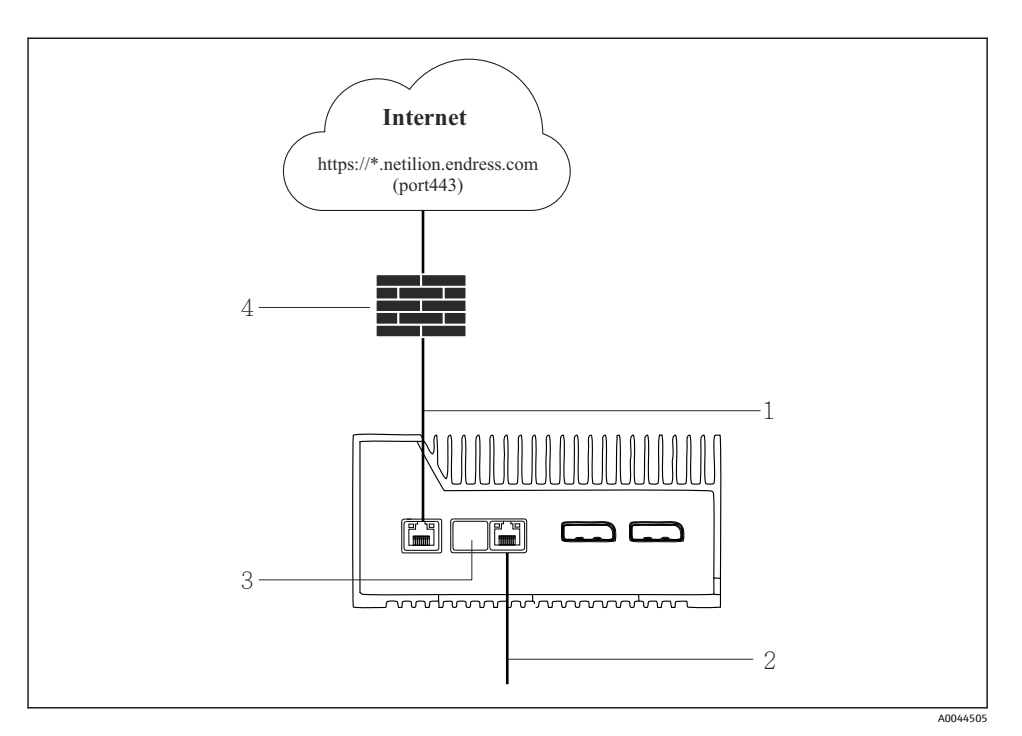

🖻 6 인터넷과 현장 네트워크의 개별 연결

- 1 인터넷 연결용 LAN1 (WAN 1 클라우드)
- 2 Fieldbus 연결용 LAN3 (LAN2 현장)
- 3 LAN2는 사용 안 함
- 4 시스템 방화벽

📭 이더넷 케이블은 제품 구성에 포함되지 않습니다.

- 1. 인터넷 연결용 이더넷 케이블을 SGC500의 LAN1 (WAN 1 클라우드)에 연결하십시 오.
- 2. 현장 네트워크의 이더넷 케이블을 SGC500의 LAN3 (LAN2 현장)에 연결하십시오.
- 3. 사용하지 않는 LAN 연결부에 먼지 커버를 씌우십시오.
- 4. 공급 전압을 연결하십시오. → 🗎 14
  - └ SGC500의 전원 LED가 파란색으로 켜져야 합니다.

### 9.1.2 인터넷과 현장 네트워크의 공동 연결

- 인터넷과 현장 네트워크에 서로 다른 네트워크를 사용할 것을 권장합니다. →
  - 인터넷과 현장 네트워크에 한 네트워크만 설정된 경우 LAN1 연결(WAN 1 클라우 드)을 사용해야 합니다.
  - 시스템 방화벽 설정은 인터넷에서 현장 네트워크로의 승인된 요청을 차단하지 않으며 https://\*.netilion.endress.com을 통해 Netilion에 대한 액세스를 허용합니다. https://api.netilion.endress.com 및 https://downloads.netilion.endress.com이 사용됩니다.

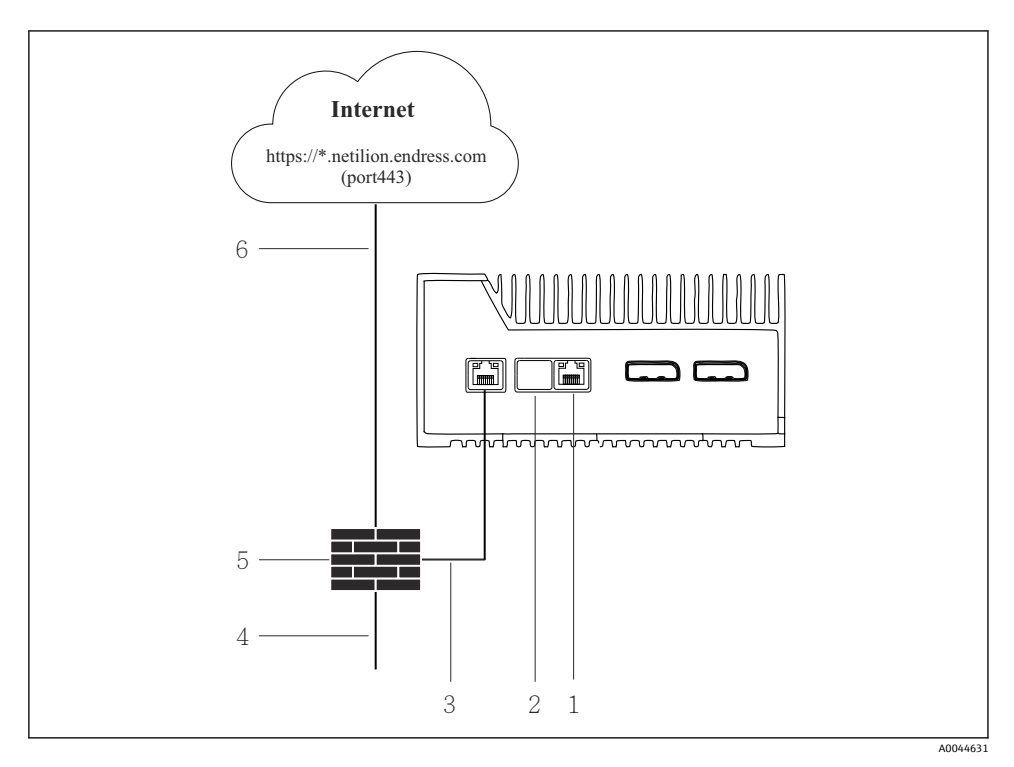

- 🖻 7 인터넷과 현장 네트워크의 공동 연결
- 1 LAN3은 사용 안 함
- 2 LAN2는 사용 안 함
- 3 LAN1 (WAN 1 클라우드)
- 4 현장 네트워크
- 5 시스템 방화벽
- 6 인터넷 연결

이더넷 케이블은 제품 구성에 포함되지 않습니다.

1. 시스템 방화벽에서 SGC500의 LAN1 (WAN 1 - 클라우드)로 이더넷 케이블을 연결하십 시오.

시운전

- 2. 사용하지 않는 LAN 연결부에 먼지 커버를 씌우십시오.
- 3. 현장 네트워크를 시스템 방화벽에 연결하십시오.
- 4. 인터넷을 시스템 방화벽에 연결하십시오.
- 5. 공급 전압을 연결하십시오. → 🗎 14
  - ▶ SGC500의 전원 LED가 파란색으로 켜져야 합니다.

LAN1 연결만 사용되는 경우 EtherNet/IP 연결은 지원되지 않습니다.

## 9.2 SGC500을 Netilion Cloud에 자동으로 연결

### 요구 사항

Ч

Endress+Hauser Netilion에 대한 액세스가 설정되어 있습니다.

- 1. Endress+Hauser Netilion https://netilion.endress.com/app/id/에 로그인하십시오.
- 2. Netilion에서 탐색 기능을 사용해 Edge Devices 페이지를 여십시오.
- 3. Edge Devices 페이지에서 SGC500을 선택하십시오.
  - └ SGC500이 Netilion Cloud에 연결되면 녹색 점이 SGC500 옆에 나타납니다.
- SGC500이 녹색 점과 함께 표시되지 않으면 몇 분간 기다린 후 에지 계기 목록을 새로 고치십시오(F5).

## 9.3 SGC500을 Netilion Cloud에 수동으로 연결

SGC500을 Netilion Cloud에 자동으로 연결하는 데 실패하면 SGC500을 Netilion Cloud에 수동으로 연결하십시오.

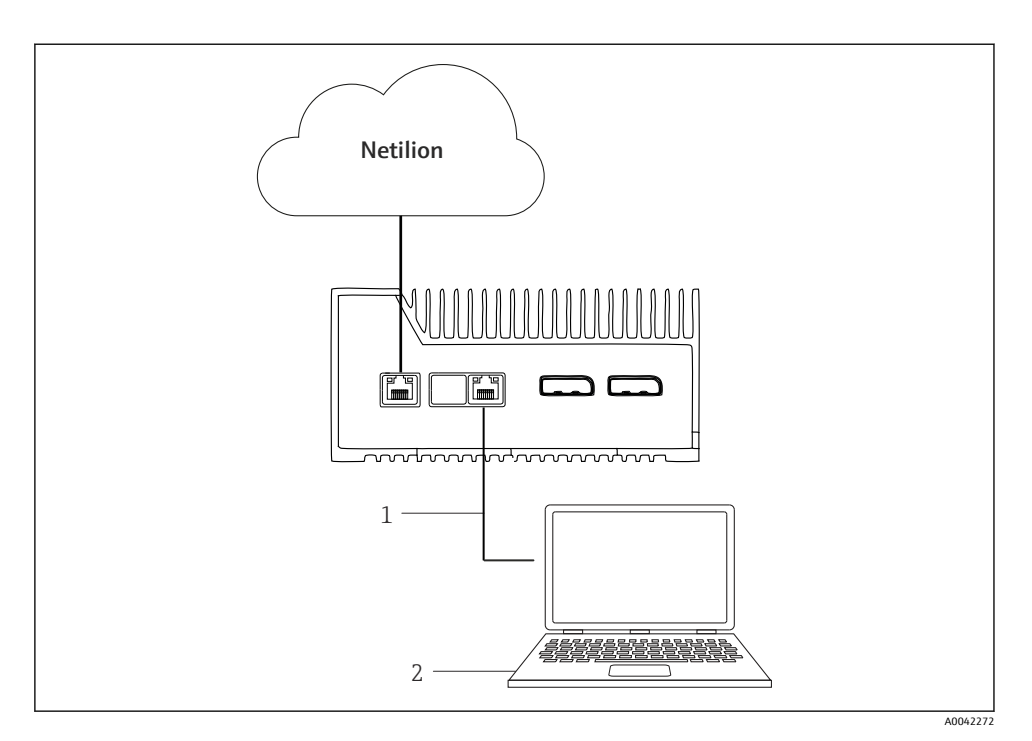

- 1 노트북과 LAN3 (LAN2 현장) 사이의 이더넷 케이블
- 2 구성을 위해 웹 브라우저가 설치된 노트북
- 1. 이더넷 케이블을 통해 노트북을 SGC500의 LAN3 (LAN2 현장)에 연결하십시오.
- 2. 웹 브라우저를 여십시오.
- 3. URL 169.254.1.1을 입력하십시오.
- 4. 로그인하십시오. 사용자 이름: admin. 암호: SGC500의 일련 번호.

- 5. SGC500 앱의 지침을 따라 구성하십시오.
- 🚹 Netilion 연결이 실패하면 DNS 가용성을 확인하십시오.

SGC500 네트워크에서 다음 DNS 시나리오를 확인하십시오.

시나리오 1: 프록시 서버를 통한 SGC500 인터넷 액세스(권장).

1a: SGC500이 프록시 IP 주소를 사용해 프록시 서버에 액세스할 수 있습니다. 프록시는 SGC500 앱에서 IP 주소를 사용해 설정됩니다. SGC500은 DNS 설정이 필요하지 않습니 다.

**1b:** SGC500이 프록시 IP 이름을 사용해 프록시 서버에 액세스할 수 있습니다. 프록시는 SGC500 앱에서 프록시 이름을 사용해 설정됩니다. SGC500은 프록시 이름을 확인하기 위해 DNS 서버에 액세스해야 합니다.

**시나리오 2:** SGC500이 직접 https://\*.netilion.endress.com에 액세스할 수 있고, 프록시 서버를 사용할 수 없습니다. 방화벽이 없기 때문에 권장되지 않습니다. SGC500은 \*.netilion.endress.com을 확인하기 위해 DNS 서버에 액세스해야 합니다.

- 6. 인터넷 연결이 설정되면 즉시 SGC500의 이더넷 케이블을 LAN3 (LAN2 현장)에서 분 리하십시오.
- 7. 현장 네트워크의 이더넷 케이블을 SGC500의 LAN3 (LAN2 현장)에 연결하십시오.
- 8. SGC500을 Netilion Cloud에 연결하십시오. → 🗎 18

🎦 일련 번호는 명판과 "Software updates" → 🗎 24 섹션에서 확인할 수 있습니다 .

SGC500 앱에 연결할 수 없는 경우:

- 1. 연결된 노트북에서 TCP/IP 설정을 확인하십시오.
- 2. 자동 IP 주소 지정(DHCP) 또는 고정 IP 주소 지정을 허용하십시오.
- 3. 또는 IP 주소를 169.254.1.2 로, 서브넷 마스크를 255.255.0.0으로 설정하십시오.
- 4. 또한 http 프록시 사용이 활성화되어 있지 않다는 것을 확인하십시오.
- 5. 동일한 네트워크에 있는 노트북에서 주소 https://api.netilion.endress.com/status로 들 어가십시오.
  - └ 상태가 I am alive이면 netilion.endress.com에 무제한으로 인터넷 액세스할 수 있습니다.

■ SGC500에서 Netilion으로 연결을 설정할 수 없는 경우 IT 관리자에게 문의하십시오.

## 9.4 현장 네트워크 연결

### 요구 사항

- Endress+Hauser Netilion에 대한 액세스가 설정되어 있습니다.
- SGC500이 Netilion Cloud에서 보입니다.
- 1. Endress+Hauser Netilion https://netilion.endress.com/app/id/에 로그인하십시오.
- 2. Netilion에서 탐색을 사용해 Edge Devices 페이지를 여십시오.

- 3. Edge Devices 페이지에서 해당 SGC500을 클릭하십시오.
  - ▶ "Edge Device Details" 페이지가 표시됩니다.
- 4. "Network Interfaces" 섹션에서 LAN2 field (LAN3)을 클릭하십시오.
  - ▶ "Network Interface Details" 페이지가 표시됩니다.
- 5. Edit을 클릭하십시오.
- 6. 현장 네트워크의 IP 설정을 구성하십시오.
- 7. Save를 클릭해 설정을 저장하십시오.
- 8. 설정이 업데이트될 때까지 기다리십시오.
- 9. F5를 사용해 엣지 디바이스 목록을 새로 고치십시오.
  - └ SGC500이 녹색 점과 함께 표시됩니다.
- 10. Fieldbus 게이트웨이를 통한 Fieldbus: → 🖺 21. EtherNet/IP: → 🖺 22
- 1 설정된 현장 네트워크에서만 현장 계기나 현장 게이트웨이를 연결할 수 있습니다. 서브 넷 라우팅은 지원되지 않습니다.

## 9.5 현장 게이트웨이 연결

🚹 이 섹션은 EtherNet/IP에는 해당되지 않습니다.

### 요구 사항

- Endress+Hauser Netilion에 대한 액세스가 설정되어 있습니다.
- SGC500이 Netilion Cloud에 연결되어 있습니다.
- 1. Endress+Hauser Netilion https://netilion.endress.com/app/id/에 로그인하십시오.
- 2. Netilion에서 탐색 기능을 사용해 Edge Devices 페이지를 여십시오.
- 3. Edge Devices 페이지에서 해당 SGC500을 클릭하십시오.
  - ▶ "Edge Device Details" 페이지가 표시됩니다.
- 4. "Field Gateways" 섹션에서 Create를 클릭하십시오.
  - └ "Create Field Gateway" 페이지가 표시됩니다.
- 5. 현장 게이트웨이 유형을 선택하십시오.
- 6. 현장 게이트웨이의 설정을 입력하십시오.
- 7. Save를 클릭해 설정을 저장하십시오.
- 8. 설정이 업데이트될 때까지 기다리십시오.
- 9. F5를 사용해 에지 계기 목록을 새로 고치십시오.
  - ▶ SGC500이 녹색 점과 함께 표시됩니다.
     구성된 현장 게이트웨이가 SGC500에 연결되었습니다.
- 10. 추가적인 현장 게이트웨이가 필요하면 단계를 반복하십시오.
  - ▶ 이제 SGC500을 Netilion Services와 함께 사용할 준비가 되었습니다.

## 9.6 EtherNet/IP 연결

😭 이 섹션은 현장 게이트웨이를 통해 SGC500에 연결된 Fieldbus에는 해당되지 않습니다.

### 요구 사항

- Endress+Hauser Netilion에 대한 액세스가 설정되어 있습니다.
- SGC500이 Netilion Cloud에 연결되어 있습니다.
- 1. Endress+Hauser Netilion https://netilion.endress.com/app/id/에 로그인하십시오.
- 2. Netilion에서 탐색 기능을 사용해 Edge Devices 페이지를 여십시오.
- 3. Edge Devices 페이지에서 해당 SGC500을 클릭하십시오.
  - └ "Edge Device Details" 페이지가 표시됩니다.
- 4. Edit을 클릭하십시오.
  - └ "Edge Device Details" 페이지가 표시됩니다.
- 5. "EtherNet/IP Activation Status" 섹션에서 상태를 Activate로 변경하십시오.
- 6. Save를 클릭해 설정을 저장하십시오.
- 7. 설정이 업데이트될 때까지 기다리십시오.
- 8. F5를 사용해 에지 계기 목록을 새로 고치십시오.
  - └→ SGC500이 녹색 점과 함께 표시됩니다. Ethernet 현장 네트워크가 SGC500에 연결되었습니다. 이제 SGC500을 Netilion Services와 함께 사용할 준비가 되었습니다.

# 10 FieldEdge SGC500 및 Netilion

## 10.1 Netilion에서 FieldEdge SGC500 사용

다음과 같은 연결이 가능합니다.

- Netilion Services
- Netilion Connect

### **Netilion Services**

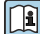

Netilion Services에 대한 자세한 정보

https://netilion.endress.com

### Netilion Connect

- 间 Netilion Connect에 대한 자세한 정보
  - API를 통한 현장 계기 데이터 액세스 관련 문서 https://developer.netilion.endress.com/discover
  - API를 통한 현장 계기 데이터 액세스 관련 문서 https://api.netilion.endress.com/doc/v1/ 또는 QR 코드

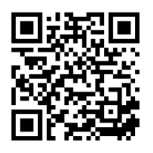

图 8 QR 코드를 통한 현장 계기 데이터 액세스 관련 정보

## 10.2 Netilion 정보

Netilion은 산업용 사물 인터넷(IIoT)에서 스마트한 네트워크 애플리케이션을 허용하는 Endress+Hauser의 IIoT 생태계입니다. 최첨단의 안전한 인터넷 기술이 산업 생산 프로세스 기술과 함께 이러한 디지털 서비스를 지원합니다. 모든 Netilion Services는 쉽고 간단하게 사 용할 수 있습니다.

| Netilion에 대한 추가 정보   | Netilion 도움말              |  |
|----------------------|---------------------------|--|
| netilion.endress.com | help.netilion.endress.com |  |

# 11 유지보수

하우징의 먼지를 정기적으로 제거하십시오.

청소할 때 다음을 준수하십시오.

- 젖은 천을 사용하십시오.
- 화학 첨가제를 사용하지 마십시오.
- 업데이트가 백그라운드에서 자동으로 실행되기 때문에 로컬 유지보수가 필요하지 않습니다.

# 12 진단 및 문제 해결

### 일반 문제 해결

| 오류                                                      | 문제 해결                                                                                                    |
|---------------------------------------------------------|----------------------------------------------------------------------------------------------------|
| FieldEdge가 Netilion Cloud에 나타나지 않습니다.                   | <ul> <li>인터넷 연결을 확인하십시오.</li> <li>이더넷 케이블 연결을 확인하십시오 →  15. FieldEdge의 IP 설정을 확인하십시오. 방화벽을 확인하십시오. </li> </ul> |
| FieldEdge가 Netilion Cloud에 나타나지만, 현장 데이터가<br>전송되지 않습니다. | <ul> <li>현장 네트워크 연결을 확인하십시오.</li> <li>현장 게이트웨이 설정을 확인하십시오.</li> </ul>                                          |

Netilion Connect에 대한 자세한 정보: API를 통한 현장 계기 데이터 액세스 관련 문서: https://developer.netilion.endress.com/discover

## 13 소프트웨어 업데이트

1 소프트웨어 업데이트는 Netilion Services의 필수 부분이고 SGC500으로 자동 전송됩니다. 사용자의 상호작용이나 승인이 필요하지 않습니다.

## 14 SGC500 일련 번호

## 15 수리

## 15.1 일반정보

계기 수리는 허용되지 않습니다. 오류가 발생하면 Endress+ Hauser Service에 연락하십시오.

## 15.2 Netilion Subscription 반품 및/또는 취소

다음과 같은 경우에 계기를 Endress+Hauser로 반품해야 합니다.

- Netilion Subscription 취소 후
- 계기 변경으로 Endress+Hauser Service에서 요청이 온 경우

## 15.3 폐기

Endress+Hauser Service의 허가를 받은 경우에만 계기를 펴기할 수 있습니다. 안전한 펴기를 위해 Endress+Hauser Service의 지침을 따라야 합니다.

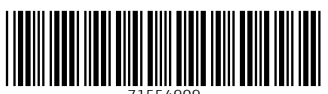

71554909

## www.addresses.endress.com

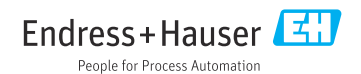